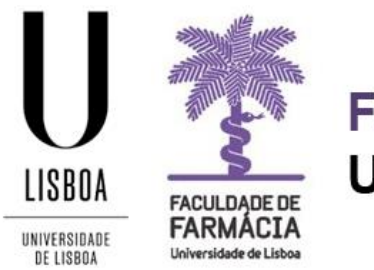

# FACULDADE DE FARMÁCIA UNIVERSIDADE DE LISBOA

# MANUAL DE MATRÍCULA E INSCRIÇÃO CONCURSOS ESPECIAIS

Núcleo de Planeamento e Gestão Académica 14-08-2020

# Índice

| 1. Acesso à plataforma             |    |
|------------------------------------|----|
| 2. Matrícula                       |    |
| 2.1 Inquérito Estatístico          | 5  |
| 2.2 Cartão de Aluno                | 6  |
| 2.3 Inscrição                      | 7  |
| 2.4 Comprovativo de Inscrição      | 11 |
| 2.5 Propinas                       | 12 |
| 2.6 Ativação da conta de Estudante |    |

Aconselha-se que utilize, preferencialmente, os browsers <u>Chrome</u> O ou <u>Safari</u>

# 1.Acesso à plataforma

A matrícula / inscrição é *online* e o candidato colocado deve possuir as credenciais de acesso ao <u>Portal Fénix Edu.</u>

| FenixEdu | https://fenix.ff.ulisboa.pt/ |
|----------|------------------------------|
| Password | _                            |

Caso não se recorde das credenciais de acesso:

Γ

| a) | E efetuou o registo na Plataforma Fénix Edu no momento da candidatur                                                                                                    |
|----|----------------------------------------------------------------------------------------------------|
|    | - Deve solicitar a <u>recuperação das credenciais</u> com o e-mail utilizado na se candidatura;                                                                                                    |
|    | <ul> <li>Após a recuperação das credenciais será remetido um e-mail com os novos<br/>dados de acesso;</li> </ul>                                                                                                    |
|    | <ul> <li>Caso tenha dificuldades na recuperação, por favor, <u>contacte-nos.</u></li> </ul>                                                                                                    |
|    |                                                                                                    |
| b) | E já tenha conta Campus/Edu@ULisboa:                                                                                                    |
| b) | E já tenha conta Campus/Edu@ULisboa:<br>- Deve solicitar a <u>recuperação das credenciais</u> .                                                                                                    |
| b) | <ul> <li>E já tenha conta Campus/Edu@ULisboa:</li> <li>Deve solicitar a recuperação das credenciais.</li> <li>Indique o seu utilizador da conta campus (username) ou insira o e-mail q<br/>utilizou aquando da criação da conta Campus/Edu.</li> </ul>                                                                                                    |
| b) | <ul> <li>E já tenha conta Campus/Edu@ULisboa:</li> <li>Deve solicitar a recuperação das credenciais.</li> <li>Indique o seu utilizador da conta campus (username) ou insira o e-mail q<br/>utilizou aquando da criação da conta Campus/Edu.</li> <li>Receberá no e-mail indicado a informação para proceder à criação de uma no<br/>palavra-passe.</li> </ul> |

## 2. Matrícula

Antes de iniciar a sua matrícula, aconselha-se a leitura atenta do <u>plano de estudo</u> do curso em que pretende efetuar a sua inscrição.

Em caso de dúvida, deve contactar o Núcleo de Planeamento e Gestão Académica através do email: <u>academicos@ff.ulisboa.pt.</u>

Passo 1: Efetuar o login.

| No.      | FACULDADE DE<br>FARMÀCIA<br>Universidade de Linhea |
|----------|----------------------------------------------------|
| Fer      | nixEdu                                             |
| Username |                                                    |
| Password |                                                    |
|          |                                                    |
|          | $\checkmark$                                       |
|          |                                                    |

Efetue a autenticação no <u>Portal</u> <u>FenixEdu</u> com o *utilizador* e a *password* que utilizou na sua candidatura.

O processo de matrícula inicia-se no separador "Candidato".

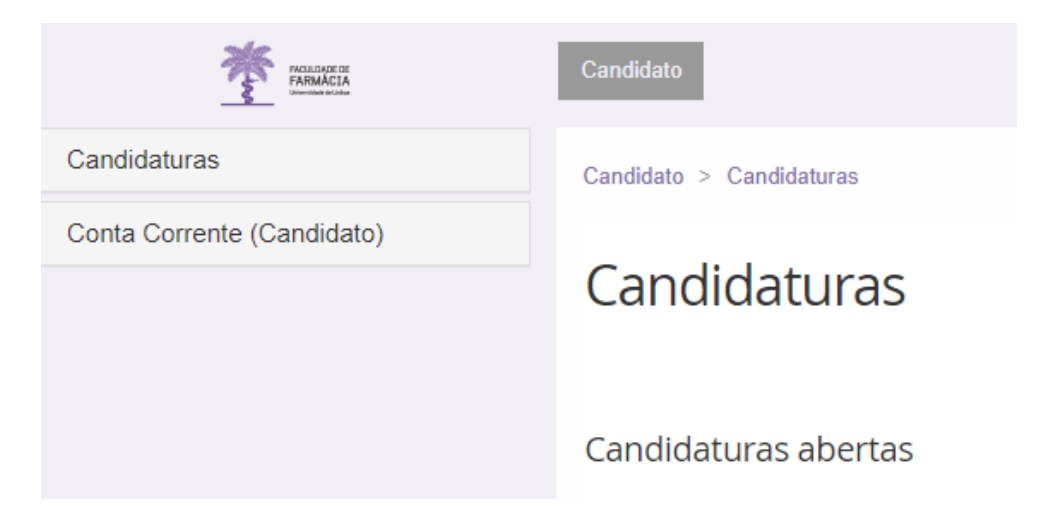

# Passo 2: Em "*Candidaturas em curso ou submetidas*" clique em "*Detalhe*" no curso em que ficou colocado e que pretende frequentar.

### Candidaturas

#### Candidaturas abertas

| Período<br>Lectivo | Candidatura                                                        | Fase                                                               | Datas            |              |   |
|--------------------|--------------------------------------------------------------------|--------------------------------------------------------------------|------------------|--------------|---|
| 2019/2020          | Admissão a Provas 2º Ciclo                                         | Geral                                                              | 01-12-2019 0:00  | <u>Criar</u> | * |
| 2019/2020          | Cursos de Formação Avançada (Doutoramento)                         | Molecular Biomarkers and Technologies - Inscrição com<br>Avaliação | 16-07-2020 11:13 | <u>Criar</u> |   |
| 2019/2020          | Cursos de Formação Avançada (Doutoramento)                         | Molecular Biomarkers and Technologies - Inscrição sem<br>Avaliação | 16-07-2020 11:15 | <u>Criar</u> |   |
| 2020/2021          | Doutoramento em Farmácia Cidadãos Nacionais e da União<br>Europeia | 1ª Fase                                                            | 66-07-2020 0:01  | <u>Criar</u> |   |
| 2020/2021          | Doutoramento em Farmácia Estudantes Internacionais                 | 1ª Fase                                                            | 66-07-2020 0:01  | <u>Criar</u> |   |
| 2020/2021          | Maiores 23                                                         | Concurso Especial de Acesso                                        | 10-08-2019 0:00  | <u>Criar</u> | - |

#### Candidaturas em curso ou submetidas

| Número        | Período<br>Lectivo | Candidatura | Fase                           | Estado                | Data 🗸           |                |
|---------------|--------------------|-------------|--------------------------------|-----------------------|------------------|----------------|
| M23 / 2020 /5 | 2020/2021          | Maiores 23  | Concurso Especial de<br>Acesso | Candidato<br>Colocado | 13-08-2020 14:53 | <u>Detalhe</u> |

# Passo 3: De seguida, na nova janela, clique no botão "Realizar Matrícula" e dará início à sua matrícula/inscrição.

### Processo de Candidatura - M23 / 2020 /5

| 2020/2021 | - | Maiores | 23 |
|-----------|---|---------|----|
|           |   |         |    |

| Soltar              |                                                     |
|---------------------|-----------------------------------------------------|
| Detalhes            |                                                     |
| Candidato           |                                                     |
| Fase                | Concurso Especial de Acesso                         |
| Data de Candidatura |                                                     |
| Estado              | Candidato Colocado (13-08-2020 14:53 - Pedro Russo) |

Ao realizar esta operação, deixará de ter uma conta de candidato (bennu) e passará a ser aluno ativo no sistema académico FenixEdu da Faculdade de Farmácia. Após realizar esta operação por favor aceda ao email que indicou na sua candidatura e siga as instruções da mensagem de ativação de conta da Universidade de Lisboa que lhe será enviada.

### 2.1 Inquérito Estatístico

Ao iniciar o processo de matrícula, terá de clicar em **"Começar"** e efetuar o preenchimento do Inquérito de Registo de Alunos Inscritos e Diplomados do Ensino Superior (RAIDES) e do Inquérito estatístico de alunos matriculados pela primeira vez na ULisboa (Ficha Azul). O preenchimento destes dados é de carácter obrigatório.

| Matrícula                                                                                                    |
|----------------------------------------------------------------------------------------------------|
|                                                                                                    |
| Caro(a) aluno(a),                                                                                                    |
| No âmbito das respostas ao inquérito de Registo de Alunos Inscritos e Diplomados do Ensino Superior (RAIDES) e ao inquérito estatístico de alunos matriculados pela primeira vez na ULisboa (Ficha Azul), agradecemos a colaboração no preenchimento de um conjunto de dados pessoais e académicos necessários à completude de ambos os inquéritos.                                                      |
| O preenchimento destes dados é de carácter obrigatório, em particular para o inquérito anual de RAIDES da DGEEC que se encontra a decorrer.                                                                                                    |
| Os dados caracterizadores que poderão sofrer alterações ao longo do seu percurso académico na ULisboa ficarão disponíveis para edição na sua área Pessoal, agradecemos que os mantenha actualizados caso sofram alterações. Qualquer dificuldade no preenchimento dos seus dados por favor entre em contacto através do Formulário de Suporte presente no final de todas as páginas do Portal Académico. |
| Obrigado.                                                                                                    |
| ⊙ Começar                                                                                                    |

Os inquéritos visam informação de natureza pessoal, profissional e de habilitações académicas e durante o preenchimento serão solicitados dados como a sua condição profissional, o nível de escolaridade dos pais, etc.

A Faculdade de Farmácia informa que, ao abrigo do Regulamento Geral de Proteção de Dados, o sistema de gestão mantém um conjunto de dados pessoais e curriculares de cada aluno durante todo o seu percurso académico.

Os dados poderão sofrer alterações ao longo do seu percurso académico e ficarão disponíveis para edição, em qualquer altura, na sua área Pessoal. Agradecemos que os mantenha atualizados, caso sofram alterações.

Após o preenchimento de todos os campos e de solicitar o Cartão de Estudante surgirá a seguinte informação:

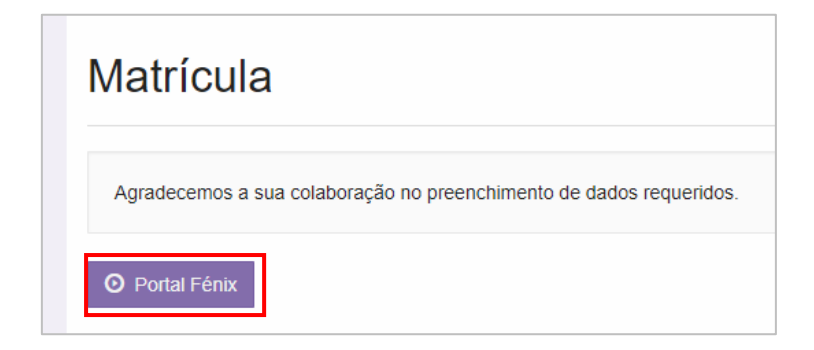

Para continuar a sua inscrição deverá clicar em "Portal Fénix".

### 2.2 Cartão de Aluno

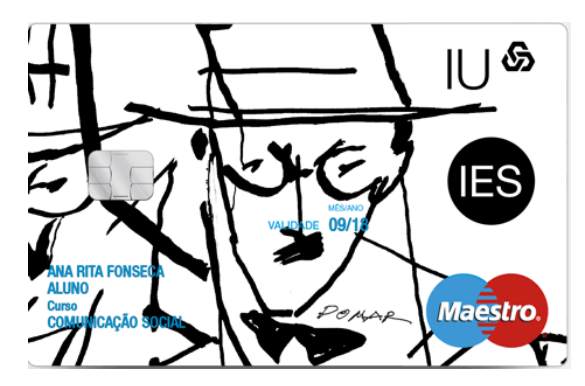

Todos os alunos têm <u>obrigatoriamente</u> de solicitar o cartão de estudante.

Para solicitar este cartão deverá clicar no separador "*Emitir Cartão de Identificação Ulisboa*".

#### Emitir Cartão De Identificação ULisboa

Reconheço a validade do Protocolo Caixa IU entre a Universidade de Lisboa e a Caixa Geral de Depósitos S.A. para, ao abrigo do referido protocolo, permitir a emissão do Cartão de Identificação Único da Universidade de Lisboa, de natureza obrigatória na instituição. Assim, declaro que autorizo a Universidade de Lisboa a fornecer os meus dados de identificação pessoal à Caixa Geral de Depósitos S.A., para efeitos de emissão do meu cartão de identificação, garantindo ambas as instituições o respeito dos meus direitos enquanto titular dos dados pessoais nos termos do disposto na Lei nº 67/98, de 26 de Outubro. A Caixa Geral de Depósitos S.A. não usará esta informação em seu benefício na divulgação de qualquer iniciativa ou acção de natureza comercial, nem a poderá transmitir a qualquer entidade (com excepção de solicitações decorrentes da aplicação de legislação em vigor).

Após efetuar a sua matrícula e inscrição no curso deve dirigir-se aos <u>Stands da Caixa</u> <u>Geral de Depósitos</u>, que irão estar disponíveis no átrio da faculdade durante o mês de Setembro, ou, após essa data, a um balcão da <u>Caixa Geral de Depósitos existente na</u> <u>Cidade Universitária.</u>

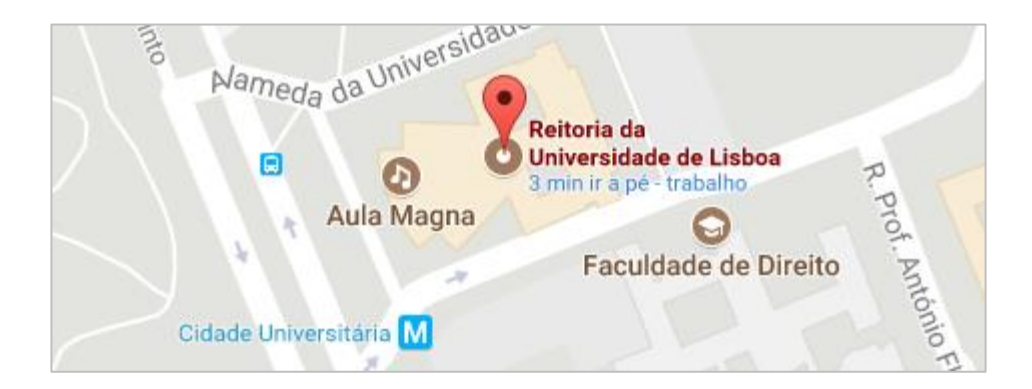

0

## 2.3 Inscrição

**Passo 1:** Após o preenchimento do Inquérito e de solicitar o seu cartão de aluno, no menu de topo, selecione o Separador "**Aluno**":

| o Candidato Pessoal |
|---------------------|

Passo 2: No menu lateral, expanda a opção "Inscrever" e escolha a sub-opção "Processos de Inscrição" para se inscrever nas unidades curriculares que pretende efetuar:

| PACIELDADE DE<br>FARMÁCIA<br>Universidade de Labor | Aluno   | Candidato | Pessoal |
|----------------------------------------------------|---------|-----------|---------|
| Consultar<br>Inscrever                             | Aluno > | Início    |         |
| III Processos de Inscrição                         |         |           |         |
| Serviços Académicos                                |         |           |         |

Passo 3: Surgirá o menu de processo de Inscrição. Clique em "Iniciar" para começar a Inscrição.

## Processos de Inscrição

| Ano Lectivo | Plano Curricular                                                    | Passos do Processo                                                                                                    |           |
|-------------|---------------------------------------------------------------------|----------------------------------------------------------------------------------------------------|-----------|
| 2020/2021   | Mestrado Integrado em Ciências Farmacêuticas - 4_MICF_Plano2019_300 | <ol> <li>Instruções: Inscrição em Disciplinas</li> <li>Inscrição em Unidades Curriculares</li> <li>Inscrição em Turmas</li> <li>Conclusão</li> </ol> | Iniciar → |

Passo 4: O processo de Inscrição em Disciplinas, tem disponível para consulta várias informações sobre o processo. Após a leitura atenta das instruções, deve clicar em *Continuar.* 

# Instruções: Inscrição em Disciplinas

#### Introdução

Na página seguinte encontrará representados Grupos de unidades curriculares (linhas cinzentas), disciplinas em que não está inscrito (nas linhas a branco), discipl com inscrição impossível (linhas vermelhas). As disciplinas que já concluíu não aparecem, só aparecem as disciplinas e grupos a que se pode inscrever. Os grupos estrutura do curso.

#### Como Proceder

Atenção: As inscrições em grupos e em disciplinas devem ser feitas separadamente. Se seleccionar um grupo e uma disciplina e fizer Guardar vai ocorrer um erro. cada vez que fizer Guardar.

- Inscrever em disciplinas: Seleccione a(s) "checkbox(es)" e faça Guardar.
- Desinscrever de disciplinas: Desmarque a(s) "checkbox(es)" e faça Guardar.
- Escolher grupos de disciplinas: Seleccione a "checkbox" do grupo e faça Guardar. Só depois de Guardar é que aparecem as disciplinas e sub-grupos que o constituem.
- Escolher disciplinas de opção: Carregar no link "Escolher Opção". Deverá inscrever-se primeiro nas disciplinas e nos grupos do currículo e só no final às disciplinas de opção. Atenção: que foram guardadas são perdidas. Antes de carregar em "Escolher Opção" certifique-se que guardou as alterações.
- Terminar o processo de inscrição:
   Depois de terminado o processo de inscrição pode consultar o seu Currículo do Aluno para e ver a totalidade das disciplinas em que está inscrito.

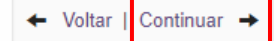

Passo 5: Selecione o semestre no qual pretende realizar as inscrições:

# Inscrição em Disciplinas

| ← Voltar   Continuar →                                                |                                                       |          |
|-----------------------------------------------------------------------|-------------------------------------------------------|----------|
| Guardar Atenção: As inscrições em gru                                 | ipos e em disciplinas devem ser feitas separadamente. |          |
| 1º Semestre 2020/2021<br>Mestrado Integrado em Ciências Farmacêuticas | 2º Semestre 2020/2021                                 |          |
| 4_MICF_Plano2019_300                                                  |                                                       | <b>Z</b> |

Passo 6 : Escolha as disciplinas nas quais se pretende inscrever:

| Inscrição em Disciplinas  |                                                                                   |                   |           |          |
|---------------------------|-----------------------------------------------------------------------------------|-------------------|-----------|----------|
| ← Voltar                  | Continuar 🔸                                                                       |                   |           |          |
| Guardar                   | Atenção: As inscrições em grupos e em disciplinas devem ser feitas separadamente. |                   |           |          |
| 1º Semest<br>Mestrado Int | re 2020/2021 2º Semestre 2020/2021<br>legrado em Ciências Farmacêuticas           |                   |           |          |
| 4_MICF_Plan               | 02019_300                                                                         |                   |           |          |
| Créditos para Aprov       | vação: 300.0                                                                      |                   |           |          |
| 1º Cicl                   | o [ Créditos Aprovados (0.0), Inscritos (0), Total (0.0) ]                        |                   |           |          |
| Créditos p                | ara Aprovação: 180.0                                                              |                   |           |          |
|                           | UCs Obrigatórias [ Créditos Aprovados (0.0), Inscritos (0), Total (0.0) ]         |                   |           | <b>~</b> |
| -                         | Ordellos para Aprovação: 177.0                                                    |                   |           |          |
|                           | 94446 - Anatomia Humana                                                           | 1 Ano, 1 Semestre | 5.0 Créd. | ✓        |
|                           | 94447 - Biologia Celular                                                          | 1 Ano, 1 Semestre | 7.0 Créd. | ~        |
|                           | 94448 - Introdução às Ciências Farmacêuticas                                      | 1 Ano, 1 Semestre | 5.0 Créd. | ✓        |
|                           | 94449 - Matemática                                                                | 1 Ano, 1 Semestre | 6.0 Créd. | <b>~</b> |
|                           | 94450 - Química Geral                                                             | 1 Ano, 1 Semestre | 7.0 Créd. | <b>~</b> |
|                           | 94456 - Bioquímica II                                                             | 2 Ano, 1 Semestre | 7.0 Créd. | 8        |
|                           | 94458 - Física                                                                    | 2 Ano, 1 Semestre | 6.0 Créd. |          |
|                           | 94457 - Imunologia                                                                | 2 Ano, 1 Semestre | 5.0 Créd. |          |
|                           | 94460 - Métodos Instrumentais de Análise                                          | 2 Ano, 1 Semestre | 6.0 Créd. |          |
|                           | 94459 - Química Orgânica I                                                        |                   | 6.0 Créd. |          |
|                           | 94467 - Farmácia Galénica                                                         | 3 Ano, 1 Semestre | 7.0 Créd. |          |
|                           | 94469 - Farmacognosia                                                             | 3 Ano, 1 Semestre | 5.0 Créd. |          |
|                           | 94470 - Farmacologia I                                                            | 3 Ano, 1 Semestre | 5.0 Créd. |          |
|                           | 94468 - Fisiopatologia                                                            | 3 Ano, 1 Semestre | 5.0 Créd. |          |
|                           | 94471 - Hematologia                                                               | 3 Ano, 1 Semestre | 3.0 Créd. |          |
|                           | 94472 - Micologia / Parasitologia                                                 | 3 Ano, 1 Semestre | 5.0 Créd. |          |
| 2º Ciclo                  |                                                                                   |                   | Esc       | olher    |
| Guardar                   |                                                                                   |                   |           |          |

Passo 7: Confirme a sua escolha através da opção "Guardar".

**NOTA:** Caso as inscrições estejam corretas e respeitem as regras definidas no plano curricular escolhido, estas ficarão sublinhadas a verde. Caso as inscrições violem as regras definidas no plano curricular, serão apresentadas no topo do ecrã a vermelho mensagens de erro.

Passo 8: Confirmadas as inscrições nas disciplinas do 1.º Semestre, selecione o 2.º Semestre e repita o processo.

# Inscrição em Disciplinas

| + Voltar                                                              | Continuar 🔸                    |                              |                          |
|-----------------------------------------------------------------------|--------------------------------|------------------------------|--------------------------|
| Alterações e                                                          | fectuadas com sucesso          |                              |                          |
| Guardar                                                               | Atenção: As inscrições em grup | oos e em disciplinas devem s | er feitas separadamente. |
|                                                                       |                                |                              |                          |
| 1º Semestre 2020/2021<br>Mestrado Integrado em Ciências Farmacêuticas |                                | 2º Semestre 2020/2021        |                          |

Passo 9: Após escolhas das disciplinas do 1º e do 2º semestre clique em "Guardar".

| Inscrição em Disciplinas                                                                |     |  |
|-----------------------------------------------------------------------------------------|-----|--|
| ← Voltar Continuar →                                                                    |     |  |
| Alterações efectuadas com sucesso                                                       |     |  |
| Guardar Atenção: As inscrições em grupos e em disciplinas devem ser feitas separadament | te. |  |

Passo 10: Para terminar a sua inscrição clique em "Continuar" e no separador seguinte em "Finalizar".

| Conclusão              |  |
|------------------------|--|
| ← Voltar   Finalizar → |  |

## 2.4 Comprovativo de Inscrição

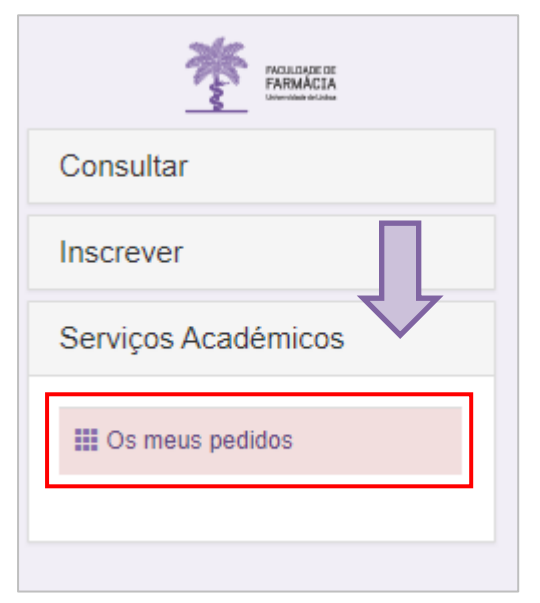

O comprovativo de inscrição é obtido a partir do Separador "**Aluno**":

Passo 1: No menu lateral, expanda a opção "Serviços Académicos";

Passo 2: Escolha a subopção "Os meus pedidos";

Passo 3: Após selecionar o seu curso/matrícula, escolha a opção "Novo Pedido Académico".

Passo 4: No "Tipo de Documento" escolha Comprovativo de Inscrição e a língua (PT ou EN) em que pretende o documento.

| Criar Pedido Académico    |                                      |     |  |
|---------------------------|--------------------------------------|-----|--|
| ← Voltar                  |                                      |     |  |
| Data de Criação do Pedido | 23-08-2017                           |     |  |
| Tipo de Documento         | Comprovativo De Inscrição (Gratuito) | х т |  |
| Língua                    | Português                            | × * |  |
| Submeter                  |                                      |     |  |

**Passo 5:** Submeta o seu pedido e imprima o mesmo. Este comprovativo não tem qualquer custo associado e poderá retirá-lo do Portal de Aluno sempre que necessário.

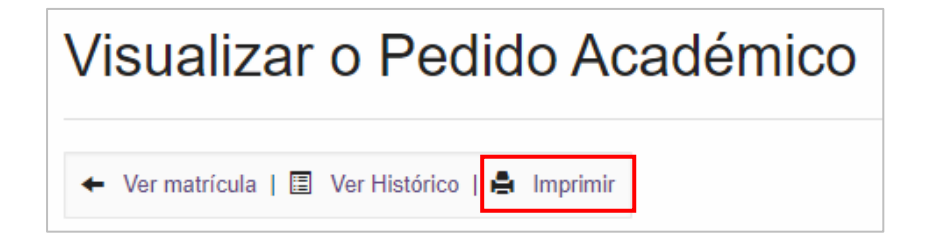

### 2.5 Propinas

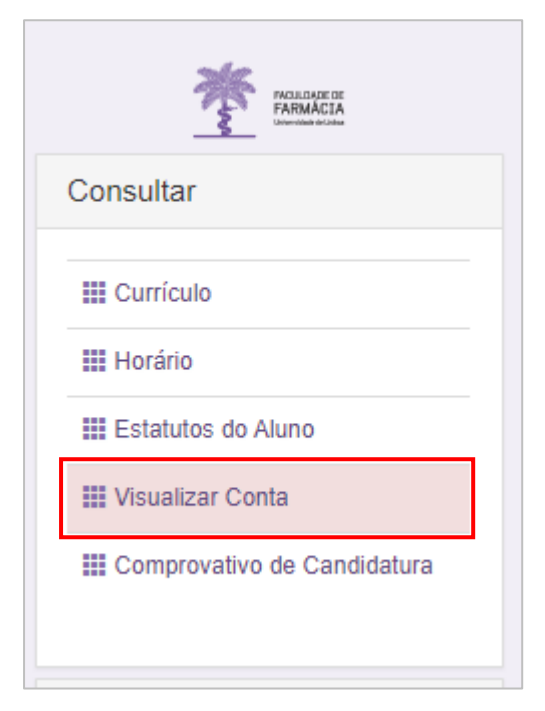

Para consultar o <u>valor das propinas</u>, as datas de pagamento e as respetivas referências MB, clique no separador **Aluno > Visualizar conta**.

No menu lateral, expanda a opção "**Consultar**" e a sub-opção "**Visualizar Conta**".

Para consultar as referências MB para pagamento clique no separador "Referências para Pagamento".

#### Conta Corrente

| Para consultar as referências MB para pagamento clique no separador Referências para Pagamento. |                                                                                                    |                                                                                                    |  |  |
|-------------------------------------------------------------------------------------------------|----------------------------------------------------------------------------------------------------|----------------------------------------------------------------------------------------------------|--|--|
|                                                                                                 |                                                                                                    |                                                                                                    |  |  |
| oc. Pendentes estao lançados par                                                                | a o NIF Indicado na coluna Nº Fiscal.                                                                                                    |                                                                                                    |  |  |
| gamentos Referências para P                                                                     | Pagamento                                                                                                    |                                                                                                    |  |  |
| N° Fiscal                                                                                       | Descrição                                                                                                    | ↓↑ Referência de Pagamento                                                                                                    |  |  |
| PT 217378587                                                                                    | Taxa de Matrícula [Mestrado Integrado em Ciências Farmacêuticas - 2020/2021]     Seguro Escolar [Mestrado Integrado em Ciências Farmacêuticas - 2020/2021]     1º Prestação da Propina em Mestrado Integrado em Ciências Farmacêuticas (2020/2021) | Entidade: [11736]<br>Referência: 605 928 118<br>Valor: 96.13 €                                                                                                    |  |  |
| PT 217378587                                                                                    | <ul> <li>2º Prestação da Propina em Mestrado Integrado em Ciências Farmacêuticas (2020/2021)</li> </ul>                                                                                                    | Entidade: [11736]<br>Referência: 605 928 241<br>Valor: 69.70 €                                                                                                    |  |  |
| PT 217378587                                                                                    | <ul> <li>3º Prestação da Propina em Mestrado Integrado em Ciências Farmacêuticas (2020/2021)</li> </ul>                                                                                                    | Entidade: [11736]<br>Referência: 605 928 389<br>Valor: 69.70 €                                                                                                    |  |  |
| PT 217378587                                                                                    | <ul> <li>4º Prestação da Propina em Mestrado Integrado em Ciências Farmacêuticas (2020/2021)</li> </ul>                                                                                                    | Entidade: [11736]<br>Referência: 605 928 440<br>Valor: 69.70 €                                                                                                    |  |  |
| PT 217378587                                                                                    | <ul> <li>5º Prestação da Propina em Mestrado Integrado em Ciências Farmacêuticas (2020/2021)</li> </ul>                                                                                                    | Entidade: [11736]<br>Referência: 605 928 588<br>Valor: 69.70 €                                                                                                    |  |  |
|                                                                                                 | agamento clique no separador Re<br>c. Pendentes estão lançados par<br>gamentos Referências para F<br>№ Fiscal II<br>PT 217378587<br>PT 217378587<br>PT 217378587<br>PT 217378587<br>PT 217378587                                                   | agamento clique no separador Referências para Pagamento   Referências para Pagamento   Referências para Pagamento   N° Fiscal   Descrição   PT 217378587   PT 217378587 - Taxa de Matrícula [Mestrado Integrado em Ciências Farmacêuticas - 2020/2021]<br>- Seguro Escolar [Mestrado Integrado em Ciências Farmacêuticas (2020/2021)   PT 217378587 - 2º Prestação da Propina em Mestrado Integrado em Ciências Farmacêuticas (2020/2021)   PT 217378587 - 3º Prestação da Propina em Mestrado Integrado em Ciências Farmacêuticas (2020/2021)   PT 217378587 - 4º Prestação da Propina em Mestrado Integrado em Ciências Farmacêuticas (2020/2021)   PT 217378587 - 4º Prestação da Propina em Mestrado Integrado em Ciências Farmacêuticas (2020/2021)   PT 217378587 - 4º Prestação da Propina em Mestrado Integrado em Ciências Farmacêuticas (2020/2021)   PT 217378587 - 4º Prestação da Propina em Mestrado Integrado em Ciências Farmacêuticas (2020/2021)   PT 217378587 - 4º Prestação da Propina em Mestrado Integrado em Ciências Farmacêuticas (2020/2021) |  |  |

**NOTA:** Os pagamentos devem ser efetuados até à data de vencimento das prestações, sob pena de pagamento de juro de mora. À 1ª prestação de propina está associada a taxa de matrícula e o seguro escolar e devem ser regularizados no ato de inscrição.

Os pagamentos efetuados por Referência MB **podem demorar entre 24h a 48h a serem conciliados nas contas dos alunos**, não sendo necessário o envio do respetivo comprovativo de pagamento.

## 2.6 Ativação da conta C@mpus/Edu ULisboa

Após a conclusão da sua matrícula, caso ainda não disponha de uma conta C@mpus/Edu ULisboa, irá receber, no seu e-mail, as credenciais provisórias para ativar a mesma:

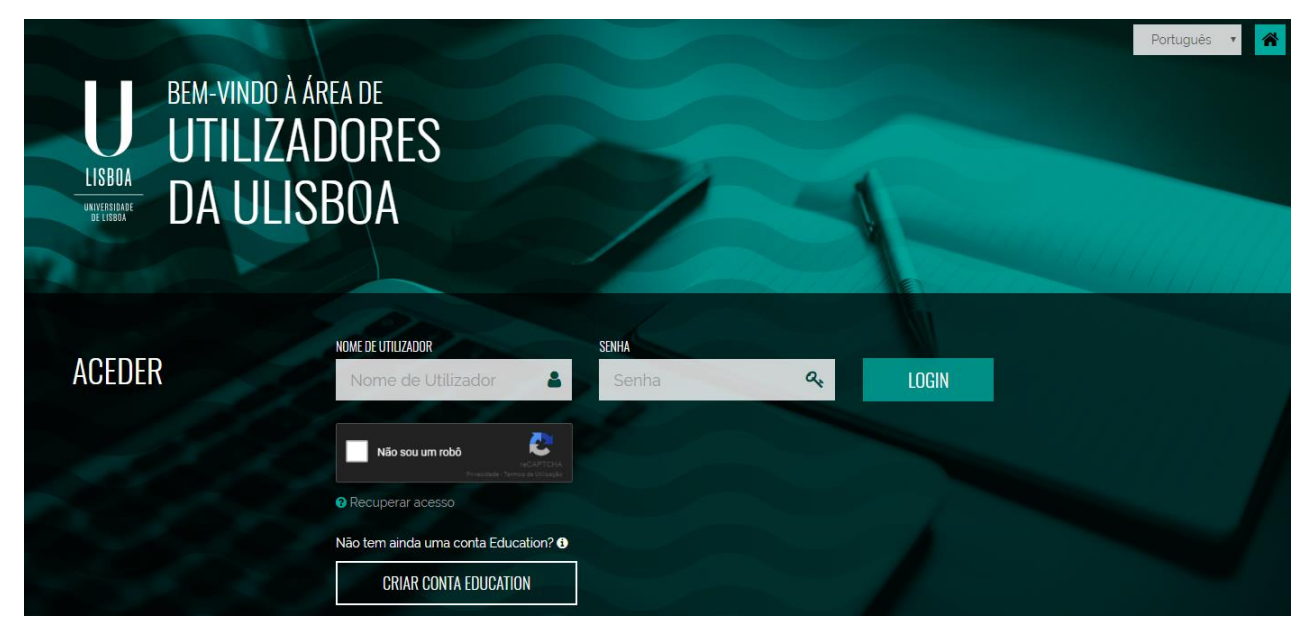

Passo 1: Aceda ao link <u>https://utilizadores.campus.ulisboa.pt;</u>

Passo 2: Insira as credenciais provisórias fornecidas no email (Username e Password) e clique em "Login" para aceder ao menu de registro do usuário.

**Step 3:** Escolha o **Username** que gostaria das opções disponíveis na lista apresentada. Tenha em mente que não pode alterá-lo novamente.

**Step 4:** Escolha a **Password** que gostaria de usar seguindo o conjunto de regras fornecido abaixo:

- 1. Deverá conter pelo menos 6 caracteres, e no máximo 12.
- 2. Deverá conter pelo menos um caracter de 3 das 4 seguintes categorias:
  - a) Um caracter maiúsculo: ( A até Z )
  - b) Um caracter minúsculo: ( a até z )
  - c) Um caracter numérico: (0 até 9)
  - d) Um caracter especial: (~!@#\$%^&\*\_-+=`|(){}}:;"'<>,.?
    /)
- 3. Não poderá fazer referência ao username escolhido nem ao seu nome;

Passo 5: Para o processo de registo ficar concluído, clique em "Concluir".

O seu registo fica completo e irá receber a confirmação no seu e-mail.